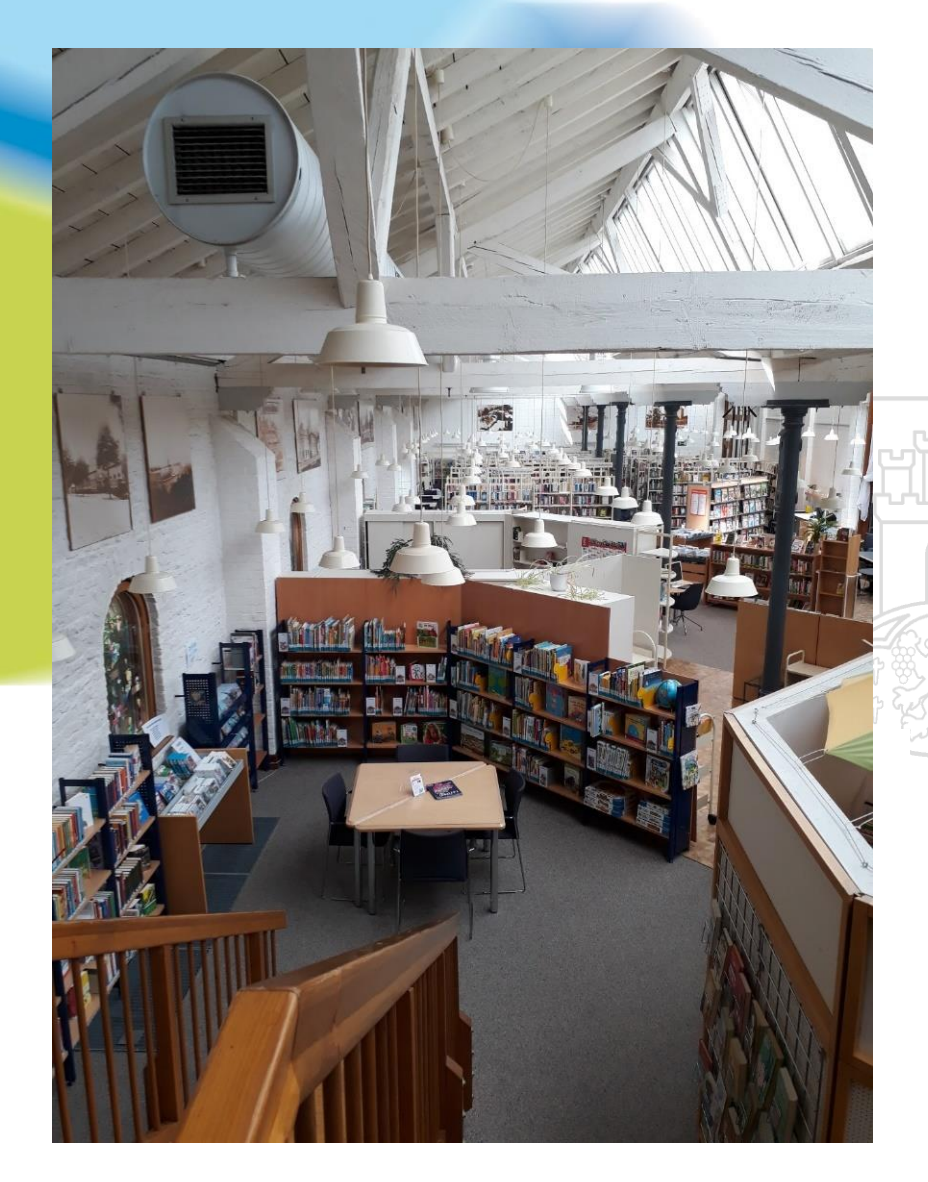

# Recherche für die Facharbeit

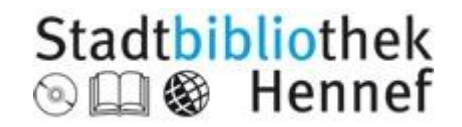

### Am Anfang steht die Idee...

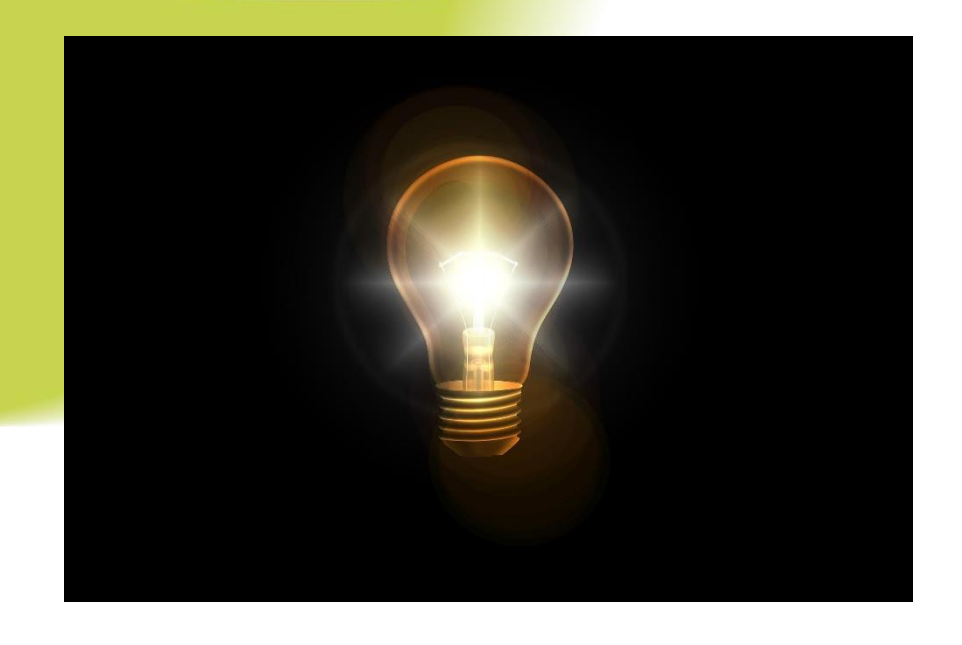

#### Thema finden!

- Begriffe sammeln
- Thema abgrenzen
- Schwerpunkte setzen

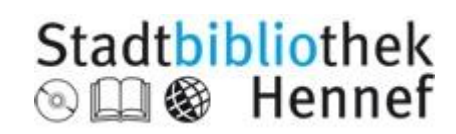

# Stichwortliste oder Mindmap erstellen, Synonyme finden

#### https://de.wiktionary.org/wiki/

#### https://www.openthesaurus.de/

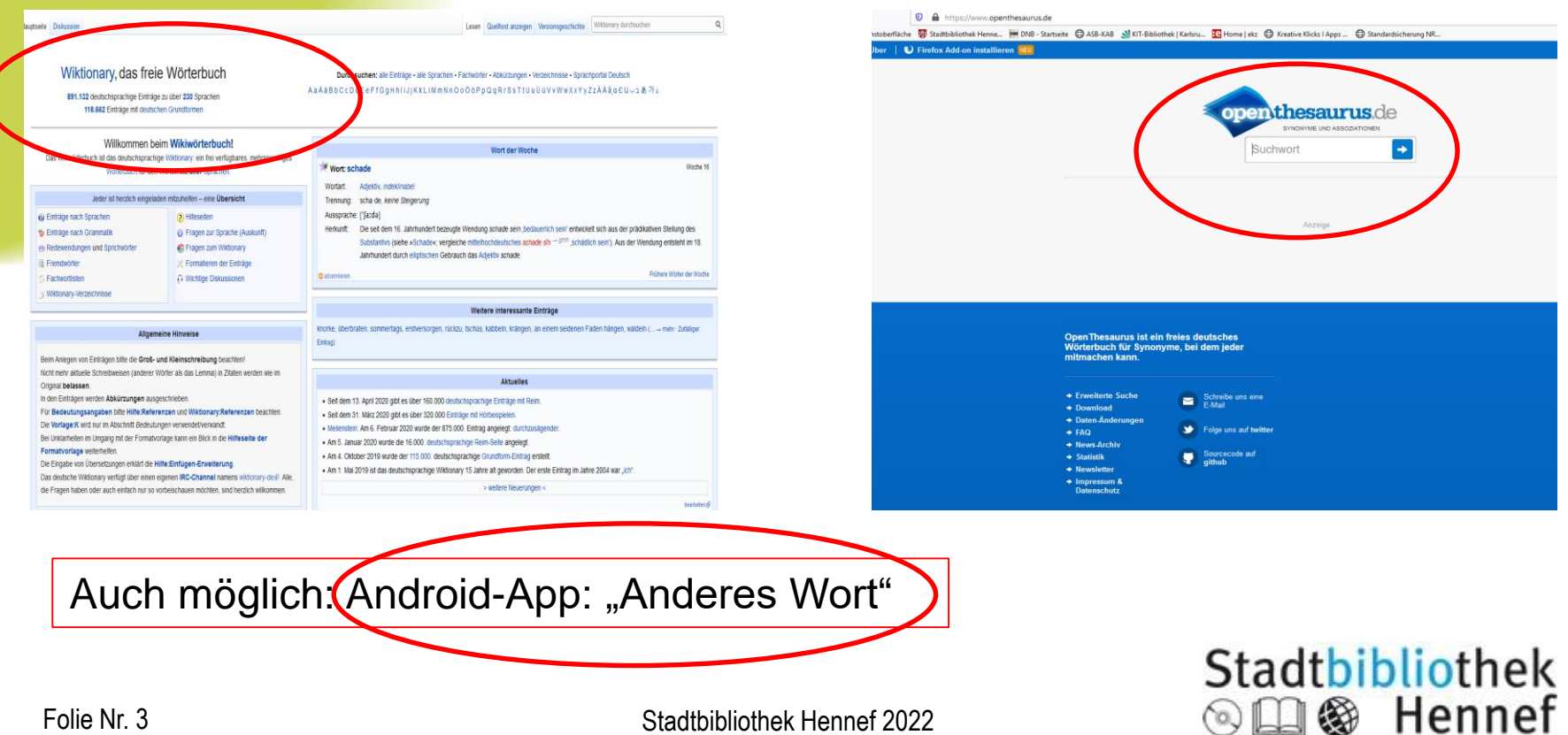

Stadtbibliothek Hennef 2022

#### Suchbegriffe übersetzen, Begriffe ordnen

- Bei naturwissenschaftlichen oder internationalen Themen
- <u>www.deepl.com/translator</u>:

| Klimawandel                                                  |                                           | × Climate Change |
|--------------------------------------------------------------|-------------------------------------------|------------------|
|                                                              |                                           |                  |
|                                                              |                                           | 6                |
|                                                              |                                           |                  |
|                                                              |                                           |                  |
| Dokument übersetzen                                          |                                           |                  |
| <ul> <li>Klimawandel noun, masculine</li> </ul>              |                                           |                  |
| climate change n                                             |                                           |                  |
| Wir müssen uns mit dem Thema des Klimawandels V<br>befassen. | We must address the issue of climate chan | rge.             |
|                                                              |                                           |                  |

 Ordnen: Beispiel der Uni Münster
 https://www.uni-muenster.de/imperia/md/content/ulb-tutor2/etutorials/wortliste\_leer.pdf

| Ihr Thema             |       |                   |       |                   |       |
|-----------------------|-------|-------------------|-------|-------------------|-------|
| Operatoren            | oder↓ | und $\rightarrow$ | oder↓ | und $\rightarrow$ | oder↓ |
| Aspekte des<br>Themas |       |                   |       |                   |       |
| Synonyme              |       |                   |       |                   |       |
| Oberbegriffe          |       |                   |       |                   |       |
| Unterbegriffe         |       |                   |       |                   |       |
| Verwandte<br>Begriffe |       |                   |       |                   |       |

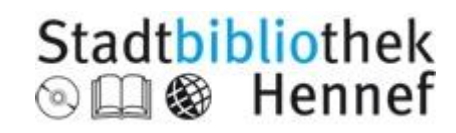

# Suchstrategien im Internet

- \* (Sternchen) als Platzhalter
- X Y Beispiel: Rowling –Potter: findet Infos zu Rowling ohne Potter. Alternativ: "Not" verwenden
- **Define:** findet speziell bei Google Definitionen
- Suchmaschinenalternativen zu Google mit mehr

Datenschutz: <u>www.startpage.com</u>, <u>www.ixquick.com</u>, <u>www.duckduckgo.com</u>

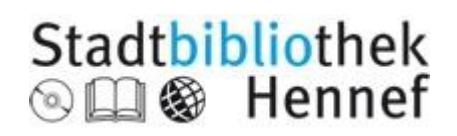

# Thema eingrenzen: Lexika nutzen zur Erstinformation

#### Zahlen, Daten, Fakten

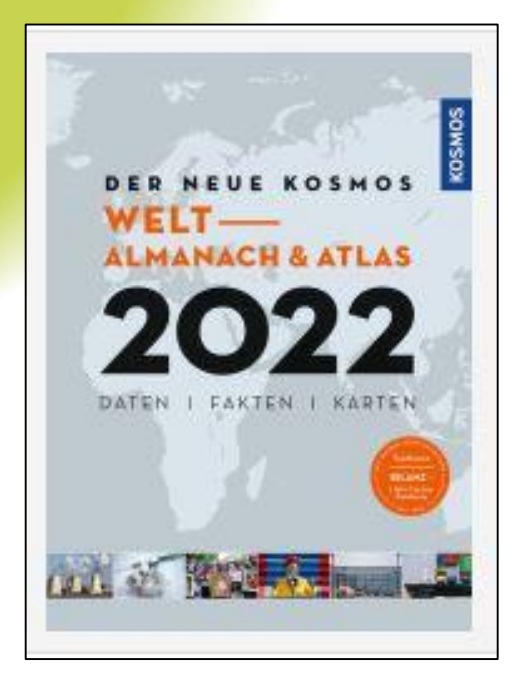

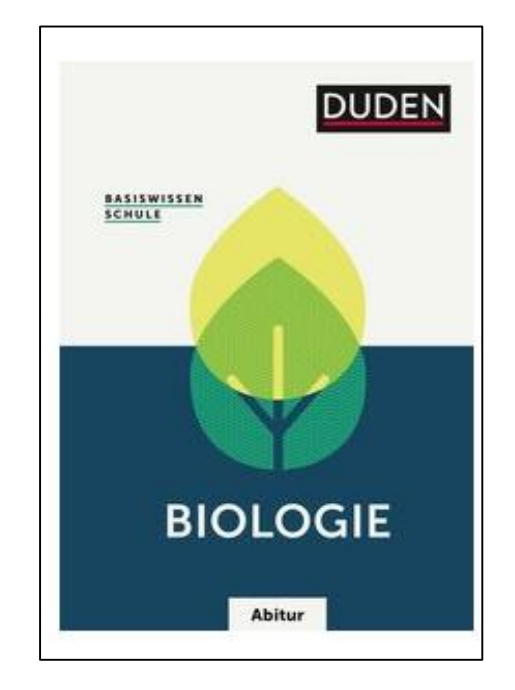

**Basiswissen Duden** 

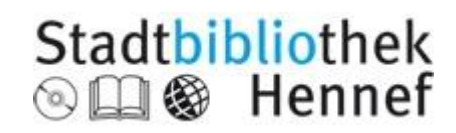

### Was ist mit Wikipedia?

- Nutzung von der Schule gestattet? •
- Unbedingt Qualität der Artikel überprüfen unter www.wikibu.ch/ ٠

| labu                                                                                 |                                                                                                    |  |
|--------------------------------------------------------------------------------------|----------------------------------------------------------------------------------------------------|--|
| h der Wikipedia suchen:                                                              |                                                                                                    |  |
| go ur                                                                                | Zum Artikel: Klimawandel in der Wikipedia 🕬                                                                                                    |  |
| Wikibu-Punkte                                                                        | C Der Titel dieses Artikels ist mehrdeutig. Weitere Bedeutungen sind unter Klimawandel (Begriffsklärung) aufgeführt.                                                                                                    |  |
| Anzahl Besucher                                                                      | Klimawandel, auch Klimaveränderung, Klimaänderung oder Klimawechsel, bezeichnet eine weltweit auftretende Veränderung des Klimas auf der Erde oder<br>erdähnlichen Planeten/Monden, die eine Atmosphäre besitzen. Die mit einem Klimawandel verbundene Abkühlung oder Erwärmung kann über unterschiedlich<br>lange Zeitzmum erfölgen.                                                                                                    |  |
| Anzahl Autoren                                                                       | Die gegenwartige, vor allem durch den Menschen verursachte (anthropogene) globale Erwärmung (siehe doni) ist ein Beispiel für einen sehr rasch verlaufenden,<br>aber noch inkt abgeschlossene Klimawandel, mit einem Temperaturnantige im ungünstigsten Fall von 2,6 bis 4,8 °C bis zum Ende des 21. Jahrunderts<br>(représentativer Konzentrationsprade RCP 6.5). Hieffür wird in der öffentlichen Diskussion der Begriff Klimawandel oft synonym zum jetzigen Klimawandel<br>ekonomie fürber Konzentrationsprade RCP 6.5). Hieffür wird in der öffentlichen Diskussion der Begriff Klimawandel oft synonym zum jetzigen Klimawandel             |  |
| Anzahl Verweise                                                                      | geraacht, (dam auf als "Der Klinne andre Dezelstneit, vies auch als Klinnen ber-<br>Ein Klinnen als "Der Klinnen berucht mit westlichen auf einer Veränderung des Strahlungsantriebs, der das Erdklinnasystem aus einem stabilen thermisch-<br>radiativen Gleichgewicht in ein neues Gleichgewicht überführt. Der Strahlungsantrieb resultiert aus den atmosphärischen Konzentrationen von Treibhausgasen wie<br>Kohlenschröffinzigt (Co.). Herbann (CH.) um Wasserdamm (HO.) aus der verällerenden Sonneenientrahlung auf Gmid<br>Kohlenschröffinzigt (Co.). Herbann (CH.) um Wasserdamm (HO.) aus der verällerenden Sonneenientrahlung auf Gmid |  |
| Quellennachweise                                                                     | Rückstrahlvermögen (Albedo) der Erdoberfläche einschließlich der Ozeane. Der Klimazustand während der letzten Jahrmillionen war der eines Eiszeitalters und<br>wurde überwiegend von den Milankovic-Zykien gesteuert, die die Sonnereinstrahlung über mehrere zehratusend Jahre signifikant veränderten und so den Anstoß für<br>den Wechsel von Käl- und Warzeiten gaben. 2011 Unter Berücklichtigung der obeen genannten Faktoren konnten eff dieser Warzeiten (auch Interglaziale oder<br>Tem                                                                                                    |  |
| Dieser Artikel wurde von der<br>Wikipedia als besonders<br>Jesenswert ausgezeichnet. | Zwischeneiszeiten) während der letzten 800.000 Jahre detailliert beschrieben und charakterisiert werden. <sup>131</sup><br>Eine spezielle Form des Kilmawandels sind abrupte Kilmawechsel. Sie wurden in der Erdgeschichte durch Eruptionen von Supervulkanen, großflächige<br>Magmaausflüsse, stark erkohte Treibhausges-Emsisionen, schnelle Veränderungen von Meereströmungen oder durch kurzfristige Rückkopplungsprozesse im<br>inkle                                                                                                    |  |
| Dieser Artikel wurde in letzter                                                      | Klimasystem ausgelöst, oft in Verbindung mit biologischen Krisen beziehungsweise Massenaussterben. Abrupte Klimawechsel können regional auftreten (wie die<br>Dansgaard-Oeschger-Ereignisse im Nordatiantikraum während der letzten Kaltzeit) oder weltweite Auswirkungen haben, zum Beispiel infolge eines großen<br>Impaktereignisses.                                                                                                    |  |
| Zeit maßgeblich von<br>Berossos 🔂 W bearbeitet.                                      | Der Begriff Klimachwankung wird gelegentlich für Klimaänderungen verwendet, die nur wenige <b>Dekaden</b> anatuent <sup>14</sup> ) oder zyklischer Natur mit variabler <b>Periode</b> sind<br>und dabei nur selten einen weltweiten Einfluss ausübten. zyklische Schwankungen werden auch als Klimafluktuationen bezeichnet, relativ rasche zyklische Wechsel auch<br>als Klimaszeillation. <sup>15</sup> Inte poche vergleichsweise kühlen Klimas wird in dem Zusammenhang manchmal Klimapessimum genannt, eine relativ warme Phase                                                                                                    |  |
| Einige Autoren des Artikels:<br>⊞ Berossos<br>⊞ Hungchaka<br>⊕ Succu                 | Kilmaoptimum <sup>6</sup> [17] der Wärneoptimum. <sup>61</sup> Optimum und Pessimum sind eine Konvention in der Kilmasystematik und keine Wertung, können jedoch zu<br>Fehlinterpretationen führen <sup>61</sup> Und werden destable in der neueren Fachliteratur utruch den Begiff Kilmaanomalie erstett. Die während des Frühen Holozäns in Teilen der<br>nördlichen Hemisphäre auftretende Misox-Schwankung (international 8.2 kiloyear event) war eine zeitlich schaft begrenzte, aber relativ ausgeprägte Kilmaanomalie.<br>[10]                                                                                                    |  |
| Bicycle Tourer     Wikiolo                                                           | 1 Paläoklimatischer Üherblick                                                                                                    |  |
| Werfen Sie einen Blick auf die<br>» Diskussionsseite @₩                              | 1.1 Entwicklung der Erdatmosphäre<br>1.2 Klimavandel-Ereignisse im Phanerozoikum<br>1.2.1 Paläozoikum<br>1.2.2 Mesozoikum                                                                                                    |  |
| Frühere Versionen des Artikels                                                       | 2 Ursachen für natürliche Klimaveränderungen im Erdsystem<br>2.1 Sonne<br>2.2 Erdumlaufbahn, Prözession und Achsneigung<br>2.3 Terlebhauspase                                                                                                    |  |
| Hahen Sie einen Fehler gefuuen?                                                      | 2.4 vriatentextonix<br>2.5 Vulkanismus<br>2.5.1 Supervulkane<br>2. 4.5.2 Magmatische Größprovinzen<br>2. 4.5.2 Magmatische Größprovinzen                                                                                                    |  |
| × Artikel bearbeiten ₪                                                               | 3 Anthropogene Klimaveränderung<br>4 Wissenschaftliche Zeitschriften zum Thema Klimawandel                                                                                                    |  |

Stadtbibliothek Hennef 2022

# Katalog der Stadtbibliothek

- Im Suchfeld links "Titel" oder "Verfasser" wählen für eine gezielte Suche
- Erfasst sind gedruckte Bücher im Bestand der Stadtbibliothek, aber auch die elektronischen Bücher in der Rhein-Sieg-Onleihe
- Unter "Verfügbarkeit" finden Sie die Information, ob das Buch gerade entliehen ist, außerdem die Signatur, die Sie für das Auffinden im Regal benötigen
- Es werden keine Zeitschriftenaufsätze oder Artikel nachgewiesen
- Mit dem \* kann man Begriffe abschneiden (trunkieren): Arbeitslos\* findet arbeitslos, Arbeitsloser, Arbeitslosigkeit.... M\*yer findet Meyer und Mayer
- Oft ist das Inhaltsverzeichnis der gefundenen Titel einsehbar
- Speichern Sie sich interessante Titel in einer Merkliste ab: dafür müssen sie sich mit Ihren Benutzerdaten (Ausweisnummer und Geburtsdatum in der Form tt.mm.jjjj) anmelden

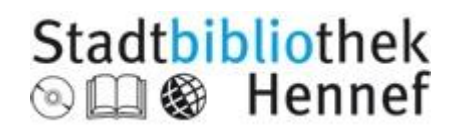

#### Suche im Katalog der Stadtbibliothek Hennef

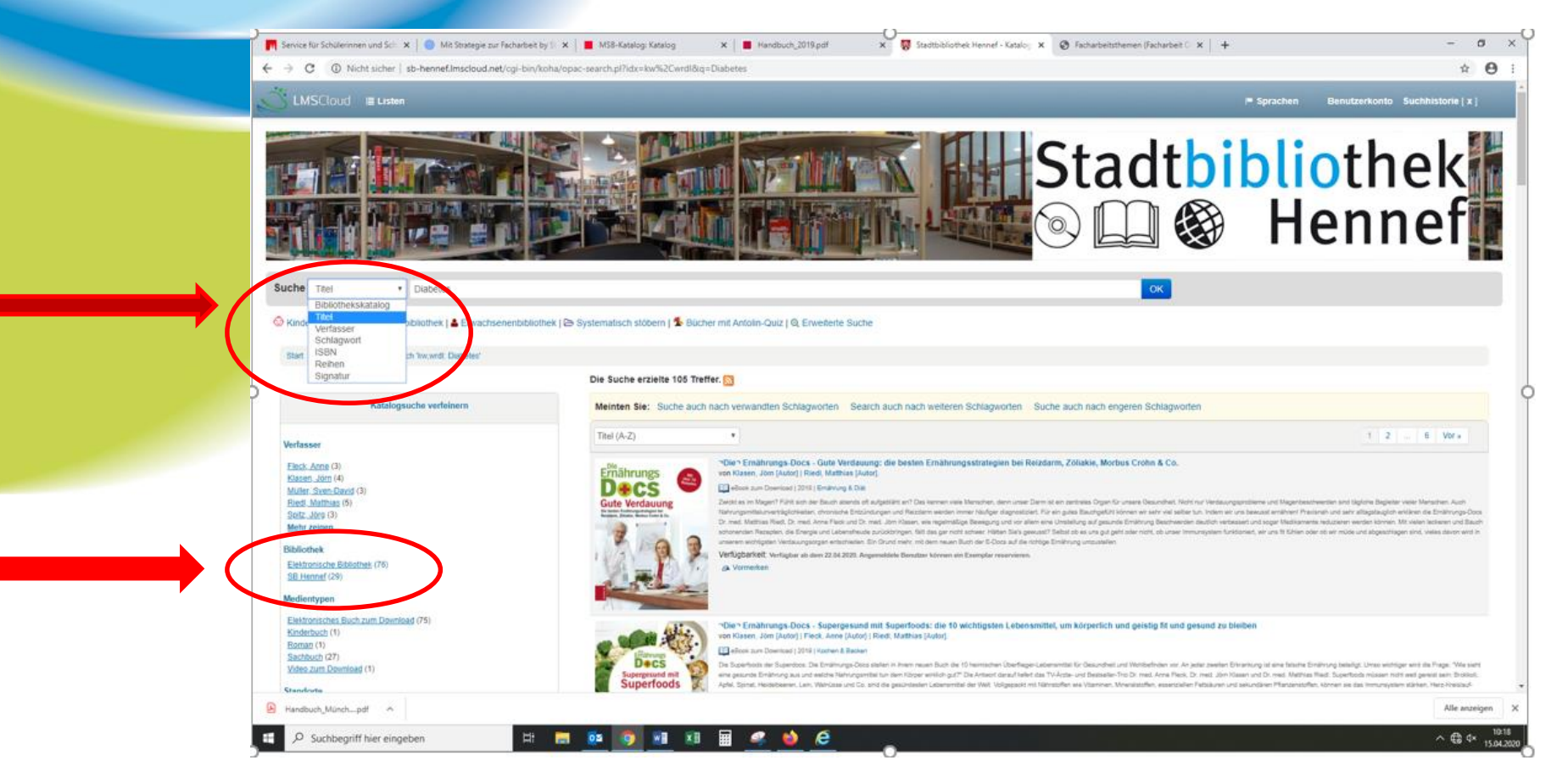

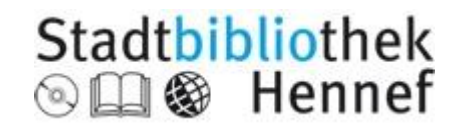

#### Titel gerade verfügbar?

#### Verfügbar

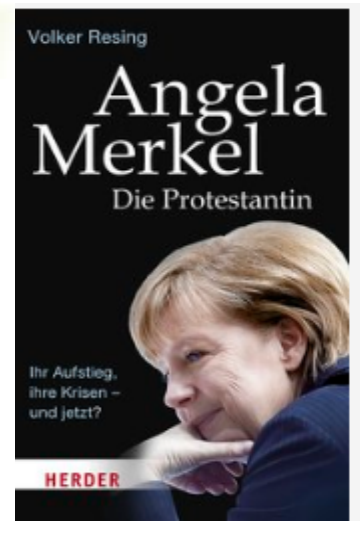

Angela Merkel: die Protestantin ; ihr Aufstieg, ihre Krisen - und jetzt? von Resing, Volker [Autor]. Buch | 2017 | Merkel, Angela | Weitere Titel zum Thema Reihen: HERDER spektrum 6588. Der Autor (Jahrgang 1970), Chefredakteur im katholisch ausgerichteten Verlag Herder, sucht die zug Reihe: HERDER spektrum Band: 6588 Verfügbarkeit: Ausleihbare Exemplare: SB Hennef [Signatur: Eyk Merk] (1). Vormerken

#### Entliehen

Entliehene Titel sind vormerkbar

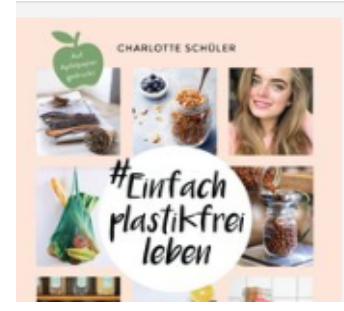

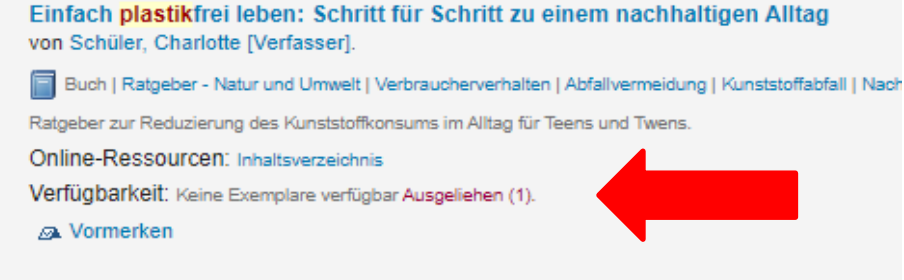

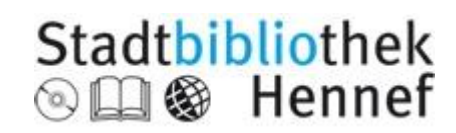

Stadtbibliothek Hennef 2022

### **Die Digitale Bibliothek**

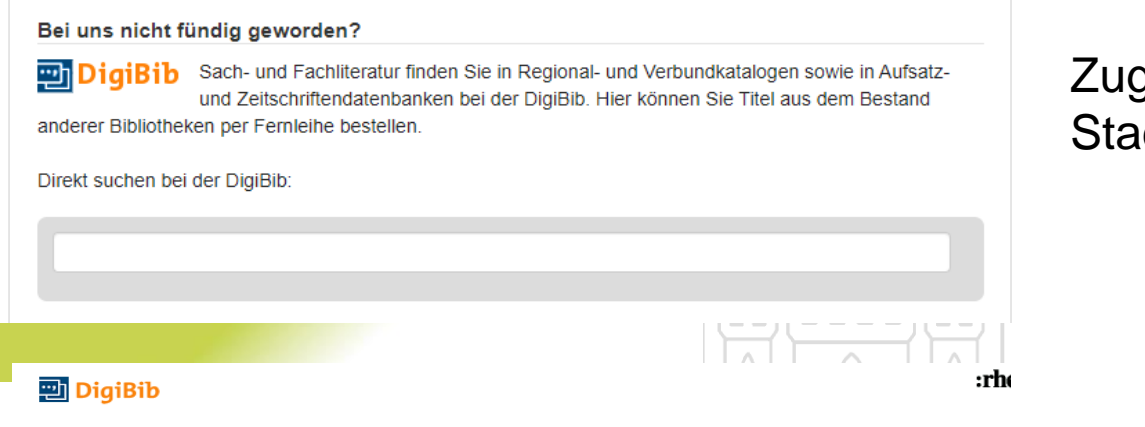

#### Zugang über den Katalog der Stadtbibliothek

Suche in den Katalogen und Datenbanken <sup>der</sup> Rhein-Sieg-Bibliotheken

#### Mit einem Mausklick auf "DigiBib Starten" können Sie parallel in den Medienbeständen der Rhein-Sieg-Bibliotheken recherchieren.

Nähere Informationen zu den einzelnen Bibliotheken finden Sie, indem Sie mit der Maus über die jeweiligen Städte ziehen.

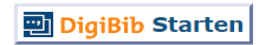

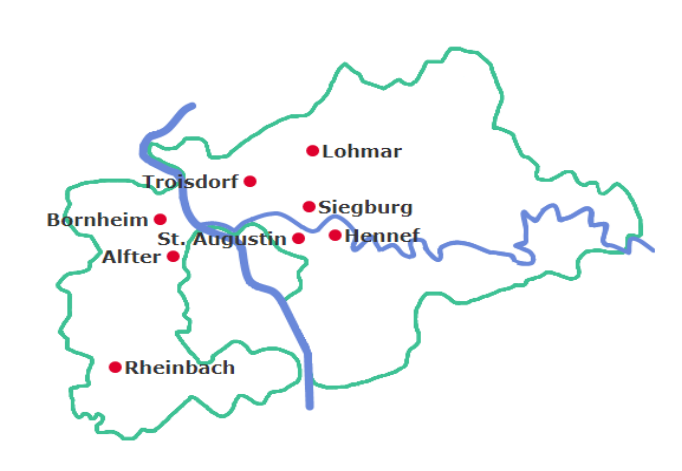

#### Oder direkt:

http://www.rhein-sieg-bib.de/

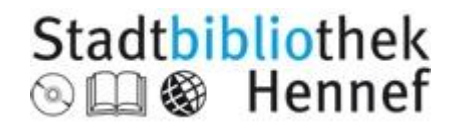

# **Die Digitale Bibliothek**

#### Sie können hier

- in Bibliothekskatalogen nach Büchern zu einem Thema suchen
- Nach Zeitschriftenaufsätzen suchen
- Nach online verfügbaren Volltexten suchen (Option für Eilige!)
- Fachdatenbanken durchsuchen (Reiter: elektronische Dokumente). Hier findet man Fachund Spezialliteratur, häufig auch im Volltext
- Melden Sie sich an (Bibliothek auswählen, Ausweisnummer und Geburtsdatum als Passwort): dann können Sie sich die gefundenen Titel in einer Merkliste ablegen, diese in verschiedenen Formaten speichern oder sich per Mail zusenden. Die Merkliste bleibt von einer Sitzung zur nächsten erhalten, bis Sie sie löschen.
- Suchergebnisse können Sie im Zitatformat DIN 1505-2 abspeichern und in Ihr Literaturverzeichnis kopieren
- Den gewünschten Titel direkt per Fernleihe bestellen

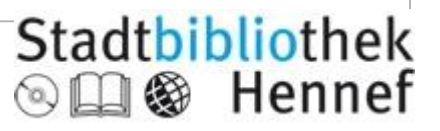

# Suche in der Digitalen Bibliothek

#### Wählen Sie zuerst die Datenbanken aus, die Sie durchsuchen möchten:

| Suche                          | Elektron. Angebote                                          | <u>Fernleihe</u> | Einstellungen | Info / Kontakt |                          |                |  |  |
|--------------------------------|-------------------------------------------------------------|------------------|---------------|----------------|--------------------------|----------------|--|--|
| Suche > Dater                  | Suche > Datenbankprofile > Suchmaske "Recherchedatenbanken" |                  |               |                |                          |                |  |  |
| 1. Date                        | nbank(en) auswähle                                          | en               |               |                | 2. Suchbegrif            | ff(e) eingeben |  |  |
| [ <u>alle</u>   <u>keine</u> ] |                                                             |                  |               |                | [ Eingabefelder leeren ] |                |  |  |
| 🖽 🗌 Nach                       | ischlagewerke - Munzinger                                   |                  |               |                | Freitext: Klimawande     |                |  |  |
| (Bitte                         | mit Kundennr. und PIN oben anm                              | ielden!)         |               |                |                          | Suche starten  |  |  |
| 🗄 🗹 Biblio                     | otheken im Rhein-Sieg-Kreis                                 |                  |               |                |                          |                |  |  |
| 🗄 🗌 Biblio                     | otheken in der Region                                       |                  |               |                |                          |                |  |  |
| 🗄 🗹 Verbu                      | undkataloge                                                 |                  |               |                |                          |                |  |  |
| 🙂 🗌 Vollte                     | exte und Zeitschriften                                      |                  |               |                |                          |                |  |  |
| 🙂 🗹 Zeits                      | chriftenaufsätze und Fachdatenba                            | nken             |               |                |                          |                |  |  |
| 🙂 🗌 Zeits                      | chriftendatenbanken                                         |                  |               |                |                          | -              |  |  |
| 🗄 🗌 Interr                     | nationale Bibliothekskataloge                               |                  |               |                |                          |                |  |  |
|                                |                                                             |                  |               |                |                          |                |  |  |

Rechts geben Sie einen oder mehrere Suchbegriffe ein. Mehrteilige Begriffe können Sie in Anführungszeichen setzen. Beispiel: "Künstliche Intelligenz" (Phrasensuche) Mit dem Trunkierungszeichen \* ersetzen Sie ein oder mehrere Buchstaben. Beispiel: arbeitslos\* (Arbeitsloser, Arbeitslosigkeit)

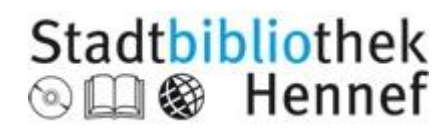

#### Suchergebnisse speichern

| 😳 DigiBib                                      | Suc        | he Elektron. Ang                | gebote                 | Fernleihe                  | Einstellungen                | Info / Kontakt               |                        |
|------------------------------------------------|------------|---------------------------------|------------------------|----------------------------|------------------------------|------------------------------|------------------------|
|                                                | Suche      | Datenbankprofile > Suchmaske "R | Recherchedatenban      | <u>ken"</u> > Trefferliste |                              |                              |                        |
| Datenbankprofile                               | Curr       | horrobaicoo                     |                        |                            |                              |                              |                        |
| Recherchedatenbanken                           | Suc        | nergebnisse                     |                        |                            |                              |                              |                        |
| Frühere Suchen (Historie)                      | Sucha      | nfrage war: Freitext: Künstli   | iche Intelligenz       | - <u>Anfrage verä</u>      | indern                       |                              |                        |
| Merkliste [0]                                  |            |                                 |                        |                            |                              |                              |                        |
| Digitale Bibliothek HuK Bonn                   | St         | dtbibliothek Siegburg           | [49 Treffer]           |                            |                              |                              |                        |
|                                                | 001.       | Macht künstliche Intelligen     | nz uns überflüssi      | ig?:große Frage            | n des 21. Jahrhunderts       |                              |                        |
| Datenbank                                      | #          | Fan Shelly - 2020               |                        |                            |                              |                              |                        |
| BASE - Bielefeld Academic Search Engine 5      | 698        | Will Verfügbarkeit ermitteln    | merken drug            |                            | A A exportieren              |                              |                        |
| Öffentliche Bücherei Rheinbach                 | 27         | Venuguarkeit ermittein          |                        | Ken Esspeichen             |                              |                              |                        |
| Stadtbibliothek Troisdorf Fe                   | hler! 002. | Ein Algorithmus hat kein Tak    | <u>dgefühl : Warum</u> | Künstliche Inte            | lligenz oft irrt, weshalb un | s das betrifft und was wir d | <u>lagegen tun kör</u> |
| Wikipedia (Deutsch) 2                          | 498        | Zweig, Katharina A., - 2019     |                        |                            |                              |                              |                        |
| Wikimedia Commons                              | 1          | Werfügbarkeit ermitteln         | merken 📥 druc          | ken 🕅 sneicherr            |                              |                              |                        |
| Cologne Open Science (über BASE)               | 1          | - verrugbarkeit errinttenn      |                        |                            |                              |                              |                        |
| Hochschul- und Kreisbibliothek Bonn-Rhein-Sieg | 268 003.   | Hi, AI : Liebesgeschichten au   | us der Zukunft         |                            |                              |                              |                        |
| Stadtbucherei Bornheim                         | 15         | Willinger, Isa 2019             |                        |                            |                              |                              |                        |
| Stadtbibliothek Lehmar                         | 50         | Verfügbarkeit ermitteln         | merken 📇 druc          |                            | a are exportieren            |                              |                        |
| Öffentliche Rücherei Alfter                    | 0          |                                 |                        |                            | <u> </u>                     |                              |                        |
| Stadthücherei Sankt Augustin                   | 16 004.    | Verschwörung                    |                        |                            |                              |                              |                        |
| Stadtbibliothek Siegburg                       | 49         | Lagercrantz, David 2015         |                        |                            |                              |                              |                        |
| Treffer gesamt: 9                              | 635        | 💷 Verfügbarkeit ermitteln 🛛 🕂 / | merken 📇 druc          | ken 🖾 speichern            | n ar exportieren             |                              |                        |
|                                                | 0.05       |                                 |                        |                            |                              |                              |                        |
|                                                | 005.       | Kollege KI : Kunstliche Inte    | enigenz verstehe       | en una sinnvoll in         | n Unternenmen einsetzen      |                              |                        |

#### Speichern

Macht künstliche Intelligenz uns überflüssig? : große Fragen des 21. Jahrhunderts Fan, Shelly. - 2020

FAN, Shelly ; HESSE-HUJBER, Martina ; TAYLOR, Matthew: Macht künstliche Intelligenz uns überflüssig? : große Fragen des 21. Jahrhunderts : Will AI replace us?. In: #dkkontrovers. München : DK, [2020]. - ISBN 9783831038800.

Speichern Sie sich die gefunden Treffer im Zitierformat ab! Später können sie die Angaben ins Literaturverzeichnis übernehmen. Format auswählen:

- Einfacher Text
   BibTex (z.B. Ctavi)
- RIS
- MODS (XML)
- Word Bibliography
- Dublin Core
- MARCXML
- Zitat: DIN 1505-2
   Zitat: MLA
- Zitat: Harvard
- Zitat: Vancouver

Speichern

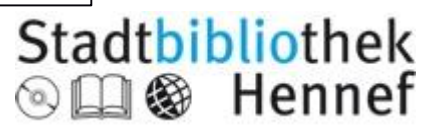

#### Titel per Fernleihe bestellen

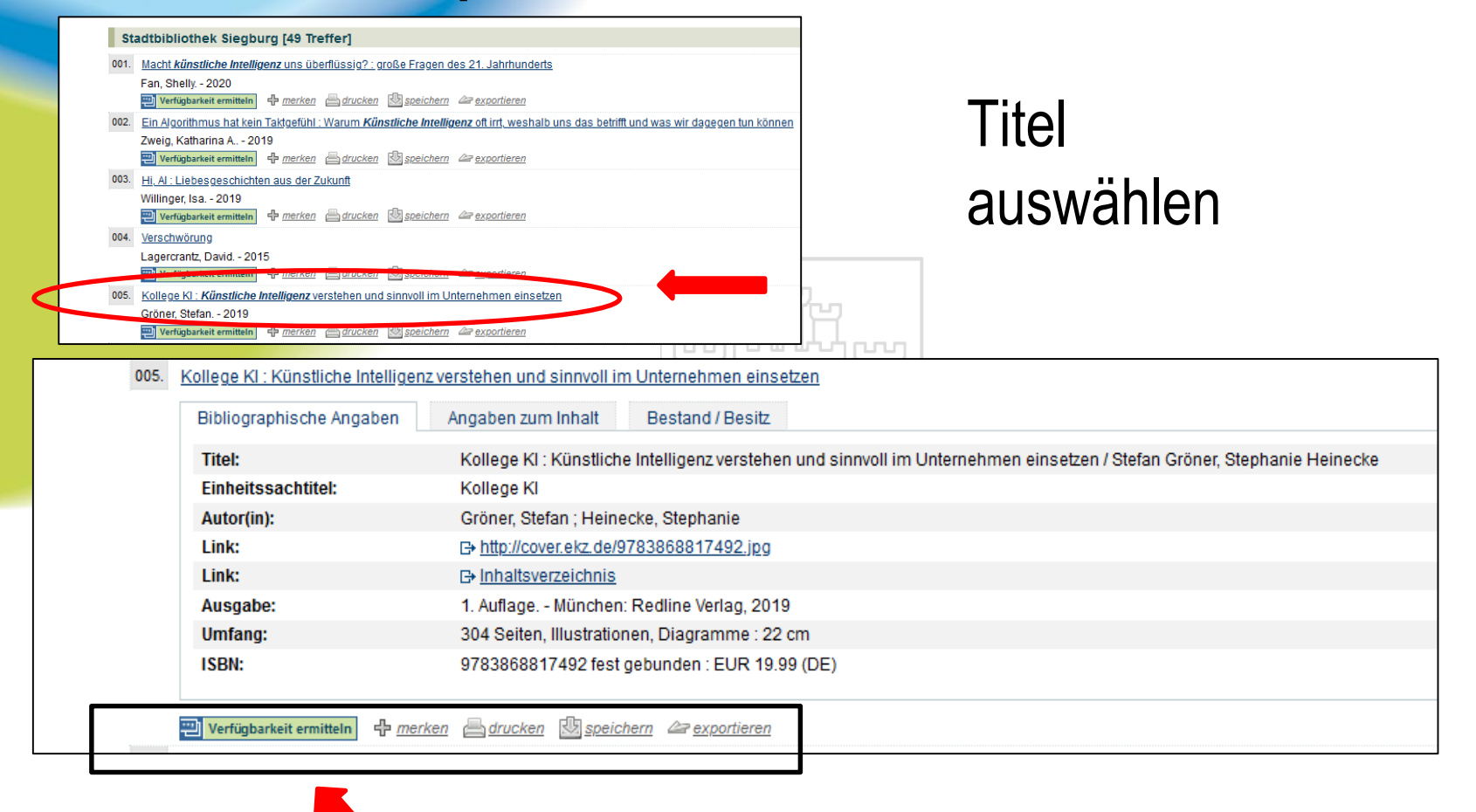

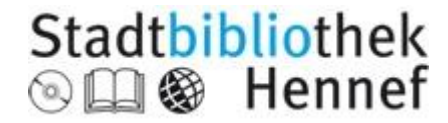

### Fernleihe aufgeben

| So kommen Sie dran: Übersicht                                                                                                    |
|----------------------------------------------------------------------------------------------------|
| Kollege KI : Künstliche Intelligenz verstehen und sinnvoll im Unternehmen einsetzen / Stefan Gröner, Stephanie Heinecke<br>1. Auflage München: Redline Verlag, 2019<br>ISBN 9763868817492 fest gebunden : EUR 19.99 (DE) |
| Bibliographische Angaben: 👑 speichern 🖉 exportieren                                                                                                    |
| Zurück: Trefferliste                                                                                                    |
|                                                                                                    |
| In Bibliotheken im Rhein-Sieg-Kreis                                                                                                    |
| 001. Hochschul- und Kreisbibliothek Bonn-Rhein-Sieg: Kollege KJ / Gröner, Stefan Heinecke, Stephanie [mehr]                                                                                                    |
| Sankt Augustin 🗸 Online-Katalog (Ausleihstatus)                                                                                                    |
| • 11 = QGT4172                                                                                                    |
| 002 Stadtbibliothek Siegburg: Kollege KI : Künstliche Intelligenz verstehen und sinnvoll im Unternehmen einsetzen / Gröner, Stefan 2019 [mehr]                                                                           |
| Vormerken etc.: E+ Im lokalen Katalog                                                                                                    |
| Mediennr.: 1304085                                                                                                    |
| Signatur: Hks Groen                                                                                                    |
| Zweigstelle. Hauptstelle                                                                                                    |
| Ausleihstatus: Entliehen                                                                                                    |
| Rückgabedatum: 29.03.2020                                                                                                    |
|                                                                                                    |
| In anderen Bibliotheken der Region                                                                                                    |
| 003. Stadtbibliothek Köln: Kollege KI : Künstliche Intelligenz verstehen und sinnvoll im Unternehmen einsetzen / Gröner, Stefan [Verfasser] 2019 [mehr]                                                                  |
| E- <u>Online-Katalog (Vormerkungen, Verlängerungen)</u>                                                                                                    |
| Zentralbibliothek: Cen Stear - 201 906 22 (BUC)                                                                                                    |
|                                                                                                    |
| Per Fernleihe bestellbar                                                                                                    |
| 004. Bibliotheksverbund NRW / RLP (hbz)-rollege Kl : Künstliche Intelligenz verstehen und sinnvoll im Unternehmen einsetzen / Gröner, Stefan 2019 [mehr]                                                                 |
| Vorhanden in 9 Bibliothekendes: Bestandsangaben unter vorstehendem Link "mehr")                                                                                                    |
| Ganzes Buch OAbschnitt in Kopie Bestellen                                                                                                    |
|                                                                                                    |
|                                                                                                    |

Klicken Sie auf "Bestellen", um die Fernleihbestellung zu beauftragen. Im nächsten Schritt geben Sie ihre persönlichen Daten an. Eine so ausgelöste Fernleihe kostet 1,50 €. Es dauert im Durchschnitt 14 Tage, bis der Titel für Sie bereit steht. Sie werden per Mail über das Eintreffen benachrichtigt, Abholung und Rückgabe erfolgt in der Stadtbibliothek. Die Leihfrist beträgt 4 Wochen.

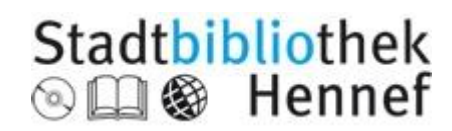

# DigiBib – Volltexte

#### Mit der Suchmaschine Base auffindbar

| 1. Datenbank(en) auswählen                                                                                                    | Suchanfrage war: Freitext: Künstliche intelligenz - <u>Anfrage verändern</u>                                                                                                    |
|----------------------------------------------------------------------------------------------------|----------------------------------------------------------------------------------------------------|
| [ alle   keine ]         Image: Constraint of the state of the state of the st | <ul> <li>BASE - Bielefeld Academic Search Engine [5698 Treffer]</li> <li>001. Künstliche Intelligenz in der Produktion und Robotik: Vortrag gehalten auf der 2. VDI Fachkonferenz Künstliche Intelligenz 2019, Kraus, Werner 2019 <ul> <li> <i>merken drucken speichern are exportieren</i> </li> <li>002. Statusseminar Neuroinformatik/Kuenstliche Intelligenz </li> <li>van der Meer, M, ; Wolf, G 1994  </li> <li> <i>merken drucken speichern are exportieren</i> </li> </ul></li></ul>                                                                                                    |
| Cologne Open Scienco (übor BASE)  BASE - Bielefeld Academic Sc OOL Künstliche Intelligenz in der Pro Wikipedia (Deutsch Bibliographische Angaben Titel: Autor(in): Link: Jahr: In: Sonstiges:                                                                                                    | Parch Engine [5698 Treffer]  duktion und Robotik: Vortrag gehalten auf der 2. VDI Fachkonferenz Künstliche Intelligenz 2019, Anwendungen und Ausblick in der Industrie, 23. und 24. Oktober 2019, Berlin Angaben zum Inhalt  Künstliche Intelligenz in der Produktion und Robotik: Vortrag gehalten auf der 2. VDI Fachkonferenz Künstliche Intelligenz 2019, Anwendungen und Ausblick in der Industrie, 23. und 24. Oktober 2019, Berlin Kraus, Werner  Phttp://publica.fraunhofer.de/documents/N-581060.html 2019  Fraunhofer IPA  Sprache: deu  Rechte-Information: openAccess Beziehungen: http://publica.fraunhofer.de/documents/N-581060.html Dokumenttyp: Conference object |
| 🕂 merken 🚔 drucken 🔯 speic                                                                                                    |                                                                                                    |

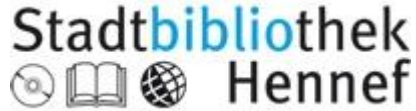

### Elektronische Angebote in der Digibib

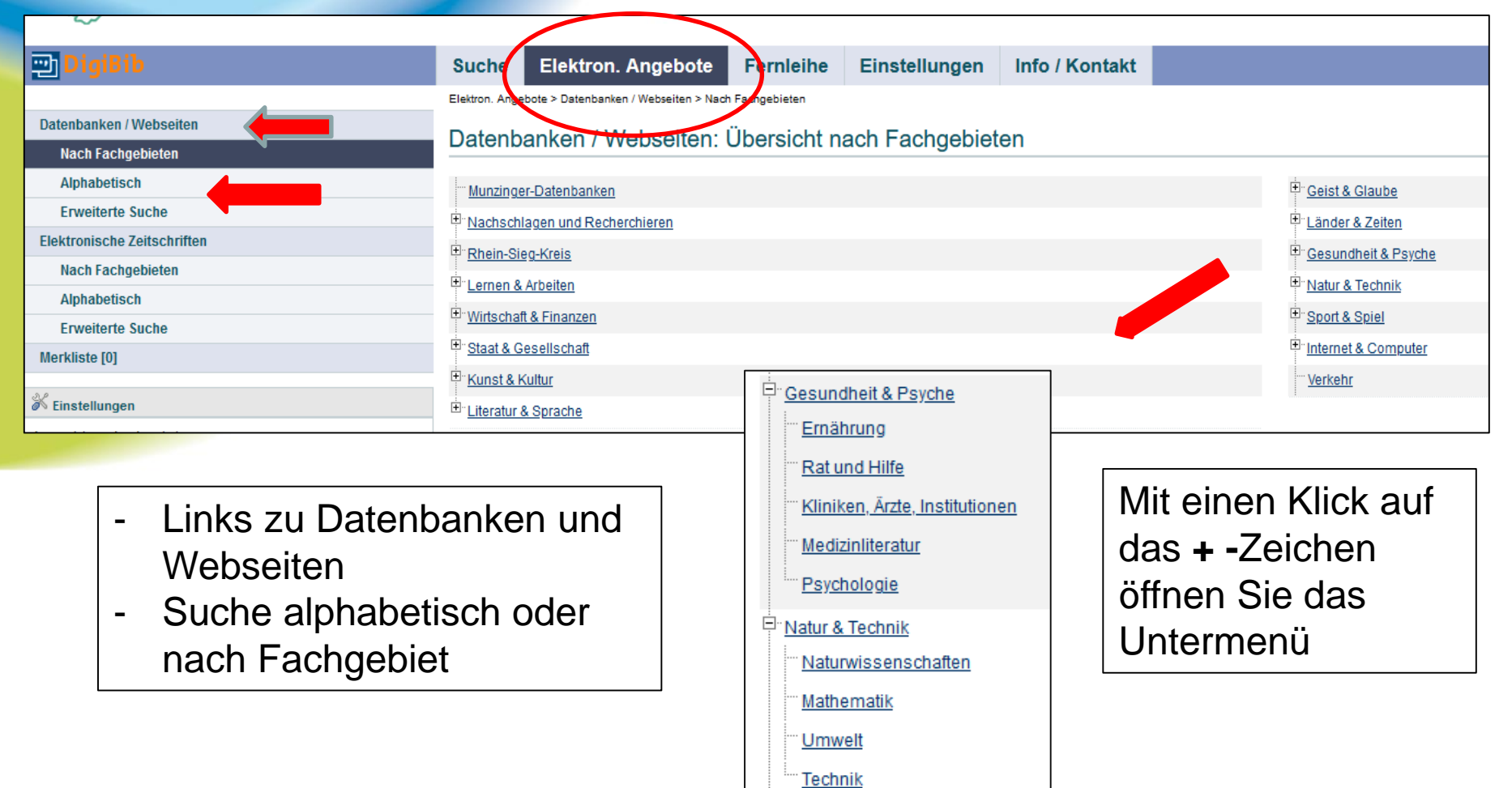

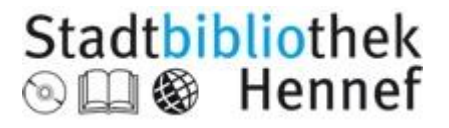

# Elektronische Angebote in der DigiBib

#### Datenbanken / Webseiten - Kategorie: Medizinliteratur

#### Hierarchie:

<u>Übersicht</u> > Gesundheit & Psyche > Medizinliteratur

#### 001. Careum - Portal für Pflegeberufe

#### B+ http://www.pflegeportal.ch/

Fachinformationen für nichtärztliche Gesundheitsberufe: Literaturnachweise aus den Datenbanken Medline, WISE, OlAster sowie Ebooks und Facharbeiten. Ausserdem bietet das Portal ein Forum, Stellenmarkt und Terminübersicht.

🕂 <u>merken</u> 🙀 <u>Feedback</u> 🗗 🖸 WEITERSAGEN 🔝 🖕 🖾 ...) 🔛 <u>speichern</u> 🖉 <u>exportieren</u>

#### 011. LIVIVO

#### + https://www.livivo.de/

LIVIVO ermöglicht eine fachübergreifende Literaturrecherche in den ZB MED Fachgebieten Medizin, Gesundheitswesen, Ernährungs-, Umwelt- und Agrarwissenschaften.

LIVIVO bietet bibliographische Metadaten von Monographien, Zeitschriften Zeitschriften artikeln und weiteren Medien aus den Beständen von ZB MED sowie aus wichtigen Fachdatenquellen wie MEDLINE. AGRIS. AGRICOLA (National Agricultural Library), National Lib of Medicine u.a., außerdem Verlagsangebote wie beispielsweise Thieme und Karger, sowie eine fachspezfische Auswahl von Open-Access-Angeboter

|                               |                 |                    | •         | diabetes kind                                                                                                    | Q ?                                                                            |
|-------------------------------|-----------------|--------------------|-----------|----------------------------------------------------------------------------------------------------|--------------------------------------------------------------------------------|
|                               |                 |                    |           | ▼ Erweiterte Suche                                                                                                    |                                                                                |
|                               |                 |                    |           | Suchergebnis<br>Treffer 1 - 10 von insgesamt 56903                                                                                                    | E-Mail Suchagent 🔔 RSS 🔊<br>pro Selle sortiert nach<br>10 Treffer 💟 Relevanz 💟 |
| Verfügbar in <u>ZB MED</u> Kö | öln             |                    | 1         | Lange, Karin / Lösch-Binder, Martina / Neu, Andreas / Biest<br>gründer des Werks] / Remus, Kerstin / Schütz, Wolfgang vo<br>Diabetes-Buch für Kinder<br>Diabetes bei Kindern: ein Behandlungs- und Schulungsprogra | ter, Sarah / Hürter, Peter [Sonstige] [Be-<br>on Merken<br>amm Verlinken %     |
| Signatur                      | Leihstatus      | Standort           |           | 2017                                                                                                    | Ähnliche Treffer 🛛 🕿                                                           |
| 2016 A 1561                   | ausleihbar      | Lesesaal EG Bücher | ۶         | Zusatzmaterialien •                                                                                                    |                                                                                |
|                               |                 |                    | Details • |                                                                                                    | Im ZB MED-Bestand Kostenpflichtig bestellen                                    |
|                               |                 |                    | 2         | Hürter, Peter / von Schütz, Wolfgang / Lange, Karin                                                                                                    | Merken 🗆                                                                       |
|                               | v nor Fornloiho | hostollhar         |           | Medizinischer und psychologischer Ratgeber für Eltern                                                                                                    | Verlinken 🛠                                                                    |

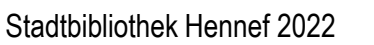

Stadtbibliothek

🛾 🏟 Hennef

| MEIN KONTO                                             |                           |                        | HILFE |
|--------------------------------------------------------|---------------------------|------------------------|-------|
| Onleih<br>Rhein-Si                                     | e g                       |                        |       |
| 🗮 💭 eBook 🕰 ePaper 🎝 eMa                               | ngazine 🎧 eAudio 🎜 eMusic | 💽 eVideo 🛛 😚 eLearning |       |
| Sie sind hier: Startseite                              |                           |                        |       |
| Q di                                                   | iabetes                   | alle Medien 👻 Suchen   |       |
| HINWEIS<br>Aktuelle Hinweise finden Sie immer auf unse | erer Hilfe-Seite.         |                        |       |

- virtuelle Zweigstelle von 13 Öffentlichen Bibliotheken im Rhein-Sieg-Kreis sowie der Hochschul- und Kreisbibliothek Bonn-Rhein-Sieg
- Ausleihe von eBooks, ePaper, eMagazine, eAudio, eVideo
- Unter "mein Konto" anmelden: Bibliothek auswählen, Benutzernummer und Geburtsdatum (tt.mm.jjjj) als Passwort eingeben

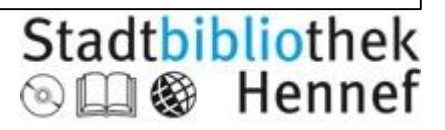

|                                   | Q diabetes                                                                                                    |                 |
|-----------------------------------|----------------------------------------------------------------------------------------------------|-----------------|
| TITEL 1-20 VON 63                 |                                                                                                    |                 |
| <b>FILTER</b>                     |                                                                                                    |                 |
| Titel sortieren na                | ch 💌                                                                                                    |                 |
| Diabetes<br>Der Emährungs-Kompass | Fritzsche, Doris<br>Diabetes<br>der Ernährungs-Kompass                                                                         | 18 ★            |
| DEL RETER                         | Zurzeit leben <u>ca.</u> 6,5 Mio. Menschen in Deuts<br>Diagnose Diabetes und es werden jährlich<br>Im Bestand seit: 14.01.2013 | schland mit der |
| GU                                | Verfügbar                                                                                                    | $\frown$        |
|                                   | (                                                                                                    | JETZT AUSLEIHEN |
|                                   |                                                                                                    |                 |

- eBooks können Sie bis zu 21 Tagen entleihen
- Verlängerungen sind technisch nicht möglich

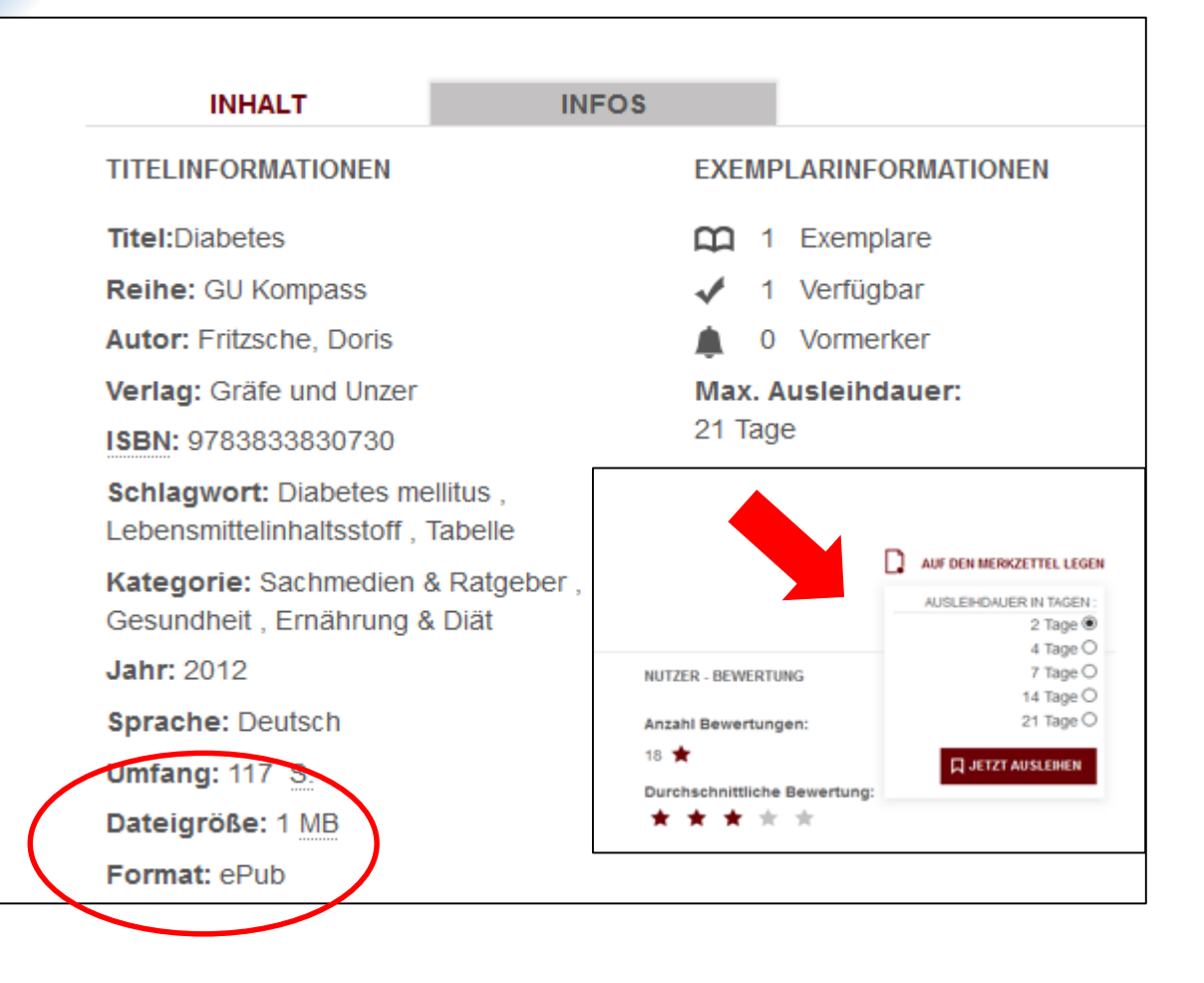

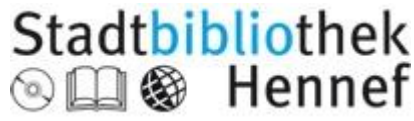

- Sie können 10 Titel entleihen und 5 kostenlos vormerken
- Sie können gefundene Titel in einen Merkzettel ablegen
- Die Onleihe funktioniert als Web-Onleihe über den PC, aber auch direkt mit einem Ebook-Reader oder mit der Onleihe App via Smarphone und Tablet

für Android and IOS

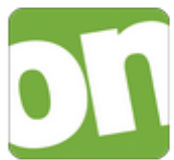

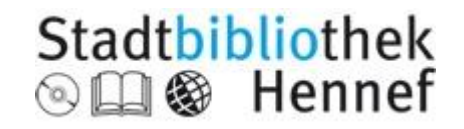

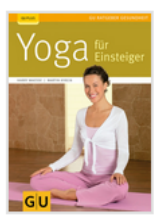

Waesse, Harry **Yoga für Einsteiger** GU-Ratgeber Gesundheit

Leihdauer: 4 Tage 11 Stunden 13 Minuten

Geeignete Software: Adobe Digital Editions

Link zum Download

- Nach der Ausleihe können Sie den Titel auf Ihr Endgerät downloaden
- Wenn Sie einen Titel nicht mehr benötigen, kannn er in der App auch vorzeitig zurückgegeben werden

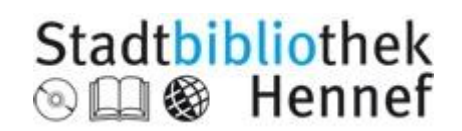

# Öffnungszeiten

\_\_\_\_\_

| MAR N                           | Bibliothek:          |                                |                      |
|---------------------------------|----------------------|--------------------------------|----------------------|
|                                 | Montag               | Geschlossen                    |                      |
| Joseph Reys & Co                | Dienstag             | 10 – 13 Uhr                    | 14 – 18 Uhr          |
| Fabrik lasi                     | Mittwoch             | 10 – 13 Uhr                    | 14 – 18 Uhr          |
| And wirts chaitlicher Maschinea | Donnerstag           |                                | 15:30<br>– 19:30 Uhr |
|                                 | Freitag              | 10 – 13 Uhr                    | 14 – 18 Uhr          |
|                                 | Samstag              | 10 – 13 Uhr                    |                      |
|                                 | Onleihe:<br>DigiBib: | 24 h / 7 Tage<br>24 h / 7 Tage |                      |
|                                 |                      |                                |                      |

#### Stadtbibliothek

# Viel Erfolg!

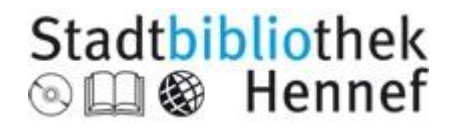